## QR コードの読取り方法

QRコード見本

対象施設に設置

LINE 登録のある携帯・タブレット等を利用してください。 <u>魚津市公式 LINE アカウントと友達登録をしてから、読取してください。</u>

## 【iPhone の場合】

カメラ機能を起動します。
対象施設の QR コードを読取ります。
※LINE を開かなくても読取りできます。

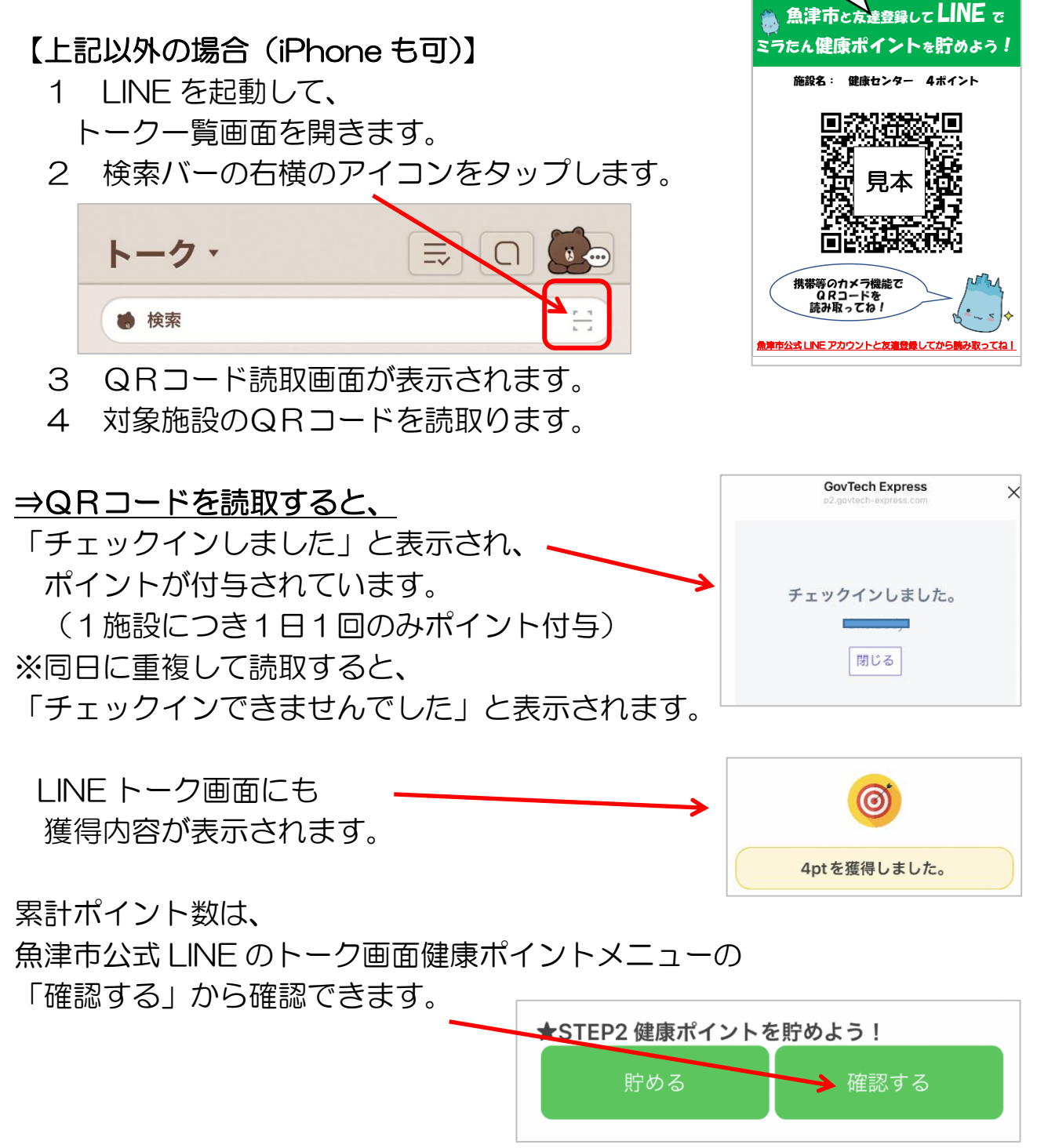